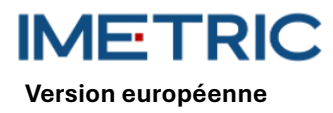

# 1 Système ICam

Veuillez noter que ces instructions n'expliquent ni ne discutent les procédures cliniques. Elles décrivent uniquement les opérations et précautions de base liées au système ICam Imetric. Avant la première utilisation du système ICam Imetric, il est essentiel que les opérateurs se familiarisent avec l'utilisation prévue, les avertissements, les mises en garde, les remarques et les contre-indications mentionnés dans ces instructions.

# 2 Description du produit

Le système lCam utilise la photogrammétrie pour localiser les coordonnées 3D des implants dentaires endosseux implantés au maxillaire ou à la mandibule. Il comprend les composants matériels et logiciels suivants :

| Système ICam                                                       |                                                                                                    |  |
|--------------------------------------------------------------------|----------------------------------------------------------------------------------------------------|--|
| ICam                                                               | La caméra ICam est utilisée pour localiser les coordon-<br>nées 3D d' Imetric Corps ICam .                                                                                                    |  |
| Forfait câble                                                      | Le faisceau de câbles contient des câbles d'alimenta-<br>tion et de transmission de données. Il doit être connecté<br>à une source d'alimentation et à votre ordinateur.                                                                                                |  |
| Alimentation<br>électrique                                         | Il s'agit de la source d'alimentation de la caméra ICam.<br>Le connecteur d'alimentation du faisceau de câbles et<br>le cordon d'alimentation doivent être branchés sur le<br>bloc d'alimentation.                                                                      |  |
| Plaque d'étalon-<br>nage et support<br>de plaque d'éta-<br>lonnage | Ceci permet d'étalonner la caméra ICam avant chaque<br>mesure. Cet étalonnage vérifie le bon fonctionnement<br>de la caméra ICam et prend en compte les variations de<br>température de l'appareil ainsi que tout déplacement<br>de composant dû à des impacts mineurs. |  |
| Hub Super Speed<br>(SSH)                                           | Le Super Speed Hub est un hub USB 3.0 utilisé pour con-<br>necter la caméra ICam à l'ordinateur.                                                                                                    |  |
| Câble de moyeu<br>super rapide                                     | Le câble Super Speed Hub est disponible en deux ver-<br>sions : USB-B vers USB-A ou USB-C vers USB-A. Il per-<br>met de connecter le Super Speed Hub à l'ordinateur.                                                                                                    |  |

| Logiciel      |                                                                                |  |
|---------------|--------------------------------------------------------------------------------|--|
| IScan 3D Den- | Le logiciel IScan 3D Dental est utilisé avec la caméra ICam pendant le proces- |  |
| taire         | sus de mesure.                                                                 |  |

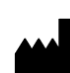

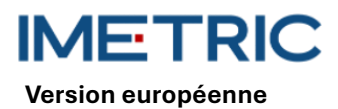

Autres équipements.

| Système ICam     |                                                                                                    |   |
|------------------|----------------------------------------------------------------------------------------------------|---|
| Cordon d'alimen- | Ce câble se branche sur l'alimentation et sur la prise mu-                                                                                                |   |
| tation           | rale pour alimenter l'ICam.                                                                                                    | P |
|                  | <b>Remarque</b> : selon la région dans laquelle vous souhaitez<br>utiliser le système ICam, vous devez commander le cor-<br>don d'alimentation approprié. |   |

ATTENTION : Le cordon d'alimentation est vendu séparément. Vous devez choisir le bon modèle. L'ordinateur n'est pas inclus dans le kit. Consultez la section12pour vous assurer que l'ordinateur répond aux exigences matérielles et logicielles. Utilisez uniquement des câbles ou un hub rapide Imetric.

# 3 Compatibilité

des scanbodies spécialement développés , appelés ICamBodies et ICamRefs . Ces scanbodies sont vissés sur des piliers Multi-Unit ou directement dans des implants dentaires. Veuillez consulter la liste de compatibilité pour sélectionner les ICamBodies , ICamRefs et vis ICamBody compatibles avec le système implantaire ou le pilier Multi-Unit utilisé.

Lien https://imetric4d.com/ifu/

## 4 Utilisation prévue

| Produit      | Utilisation prévue                                                        |
|--------------|---------------------------------------------------------------------------|
| Système ICam | Obtenez et générez les coordonnées 3D des implants dentaires endos-       |
|              | seux, soit directement à partir de la bouche du patient, soit à partir de |
|              | modèles.                                                                  |

## 5 Indications d'utilisation

| Produit      | Indications d'utilisation                                                |
|--------------|--------------------------------------------------------------------------|
| Système ICam | Indiqué pour une utilisation avec les accessoires Imetric pour localiser |
|              | les coordonnées 3D des implants endosseux après leur placement           |
|              | dans le maxillaire ou la mandibule.                                      |

## 6 Appareils à usages multiples

Le système ICam d'Imetric est un dispositif multi-usages. Il n'entre pas en contact avec les patients et ne peut pas être stérilisé.

# 7 Contre-indications

• Le patient est médicalement inapte à subir une chirurgie buccale.

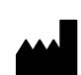

Rev00

IMETRIC Version européenne

- Le nombre, la taille ou la position des implants ne sont pas suffisants pour supporter les forces exercées par la prothèse.
- L'ICam et/ou les accessoires sont endommagés.
- N'utilisez pas deux ou plusieurs ICamBodies avec le même motif de points dans un processus de numérisation.
- Pour utiliser d'autres scanbodies ou accessoires autres que ceux d'Imetric.
- L'utilisateur n'est pas physiquement capable de manipuler l'ICam avec son poids autour du patient.

**ATTENTION** : Il est interdit d'ouvrir l'ICam ou de manipuler les accessoires fournis. Cela peut réduire la précision. Une application correcte n'est alors plus possible.

# 8 Précautions

Des mesures inexactes des coordonnées de l'implant peuvent entraîner un mauvais ajustement de la prothèse. Pour éviter toute erreur de mesure, veuillez prendre en compte les points suivants :

- Une étroite collaboration entre le chirurgien, le dentiste restaurateur et le prothésiste dentaire est essentielle pour un traitement réussi.
- Il est fortement recommandé d'utiliser uniquement des accessoires destinés à être utilisés en combinaison avec l'ICam.
- Lorsque vous utilisez un nouvel appareil ou une nouvelle méthode de traitement pour la première fois, travailler avec un collègue expérimenté avec le nouvel appareil ou la nouvelle méthode de traitement peut aider à éviter d'éventuelles complications.
- Assurez-vous que l'implant est stable avant de monter les ICamBodies ou les ICamRefs .
- N'utilisez pas le système ICam s'il est endommagé de quelque façon que ce soit.
- Ne laissez pas de liquides entrer en contact avec la caméra ICam ou la plaque d'étalonnage.
- Ne laissez aucun liquide ou agent de nettoyage entrer en contact avec les objectifs de la caméra ICam ou la plaque d'étalonnage.
- Ne touchez pas les objectifs de la caméra ICam.
- Ne touchez pas la face de la plaque d'étalonnage avec le motif cible. Seuls les côtés et le support blanc peuvent être manipulés.
- Ne prenez pas de mesures avec le système lCam tant que le cycle d'étalonnage n'est pas terminé.
- Ne prenez pas de mesures avec la caméra ICam avant la fin de la période de préchauffage de 20 minutes.

Tout dommage au système lCam peut entraîner une diminution de la précision des mesures, voire une panne complète du système. Pour éviter d'endommager le système lCam, veuillez prendre en compte les points suivants :

- Ne laissez pas tomber, ne jetez pas et ne manipulez pas brutalement le système ICam.
- N'exercez pas de force excessive ni de torsion sur le faisceau de câbles ou les ports de la caméra ICam.
- Ne stockez pas le système ICam sur des surfaces molles ou inégales lorsqu'il n'est pas utilisé.
- Ne stockez pas le système ICam dans un environnement humide lorsqu'il n'est pas utilisé.
- N'exposez pas le système ICam à des objets pointus ou à des liquides.
- Ne modifiez pas mécaniquement ou électriquement aucun composant du système ICam.

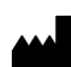

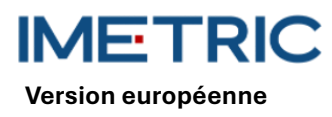

# 9 Instructions de manipulation

#### 9.1 Déballage et assemblage

- Retirez chaque composant et placez-le sur un espace de travail propre et stable.
- Branchez le hub Super Speed fourni sur votre ordinateur. Le voyant du hub Super Speed devrait s'allumer une fois la connexion établie.

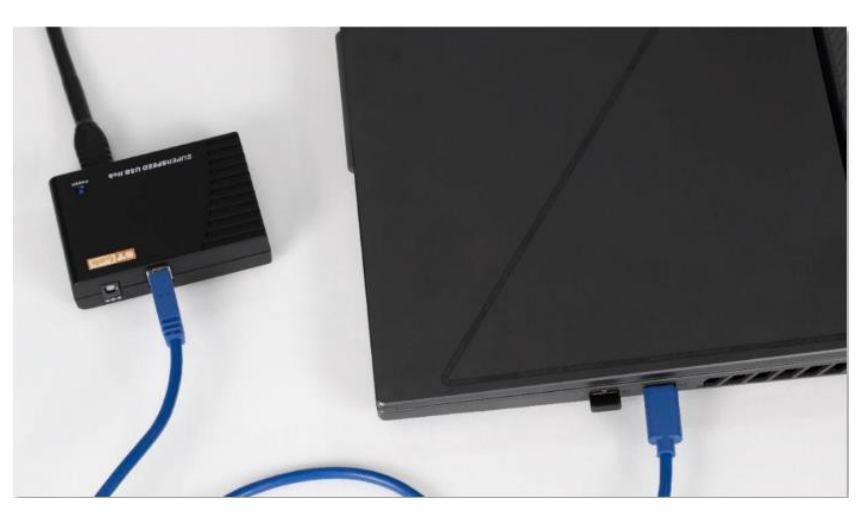

Figure 1 : Branchez l'extrémité du connecteur USB-A du faisceau de câbles fourni dans le Super Speed Hub.

- Branchez l'extrémité du connecteur USB-B du faisceau de câbles fourni à l'arrière de la caméra ICam.
- Branchez le cordon d'alimentation fourni dans le bloc d'alimentation fourni, puis branchez-le sur le mur.
- Connectez le faisceau de câbles au connecteur d'alimentation

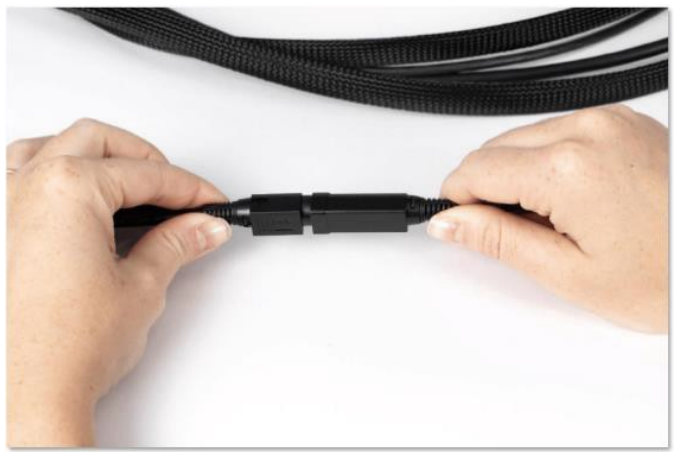

Figure 2: Point de connexion du faisceau de câbles et du connecteur d'alimentation

- Connectez l'extrémité du connecteur d'alimentation circulaire du faisceau de câbles à l'arrière de la caméra ICam et serrez doucement le brassard.
- Appuyez sur le bouton d'alimentation situé à l'arrière de la caméra ICam pour l'allumer. Le bouton devrait s'allumer en bleu et la caméra ICam devrait afficher « Chauffage ».
- Laissez la caméra ICam chauffer pendant au moins 20 minutes avant de prendre des mesures.
  Une fois complètement chauffée, elle projettera une lumière bleue.

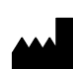

**FR – Instructions d'utilisation** 2025-05-06 Rev00

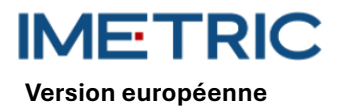

### 9.2 Paramétrer un projet dans le logiciel

- Ouvrez le logiciel IScan3D Dental sur votre ordinateur.
- Sous « Nom du client », saisissez le nom du client. Si nécessaire, utilisez les zones de texte « Réf. 1 » et « Réf. 2 » pour saisir des informations complémentaires relatives à la mesure, telles que des informations cliniques ou la date de la mesure.
- Sur le schéma dentaire, sélectionnez les numéros de position des dents qui correspondent aux sites d'implant.
- Dans la fenêtre de sélection ICamBody, sélectionnez la bibliothèque d'implants Exocad 
   <sup>®</sup> que vous prévoyez d'utiliser dans le processus de conception de restauration.
- Dans la fenêtre de sélection ICamBody, sélectionnez l'ensemble ICamBody à utiliser dans la mesure.
- Cliquez sur Appliquer et fermez la fenêtre de sélection ICamBody.
- Vous êtes maintenant prêt à commencer l'étalonnage de la caméra ICam.

#### 9.3 Calibrage

- Assurez-vous que la période de préchauffage de 20 minutes est terminée avant d'étalonner la caméra ICam.
- Placez la plaque d'étalonnage sur une surface plane à côté de la caméra ICam.
- Positionnez l'écran de votre ordinateur de manière à pouvoir le voir pendant le processus de mesure.
- Une fois le projet configuré dans le logiciel IScan3D Dental, le logiciel passera en mode d'étalonnage et la caméra ICam projettera une lumière.
- Saisissez la caméra ICam par les poignées. Positionnez-la à 30 cm de l'avant de la plaque d'étalonnage et centrez-la sur les six grandes cibles situées au centre de la plaque d'étalonnage.
- Tout en gardant les six grandes cibles au milieu de la vue de la caméra en direct, déplacez lentement la caméra ICam vers la plaque d'étalonnage jusqu'à ce que le plan vert des disques apparaisse au-dessus du carré rouge sur le côté gauche de la fenêtre d'étalonnage.

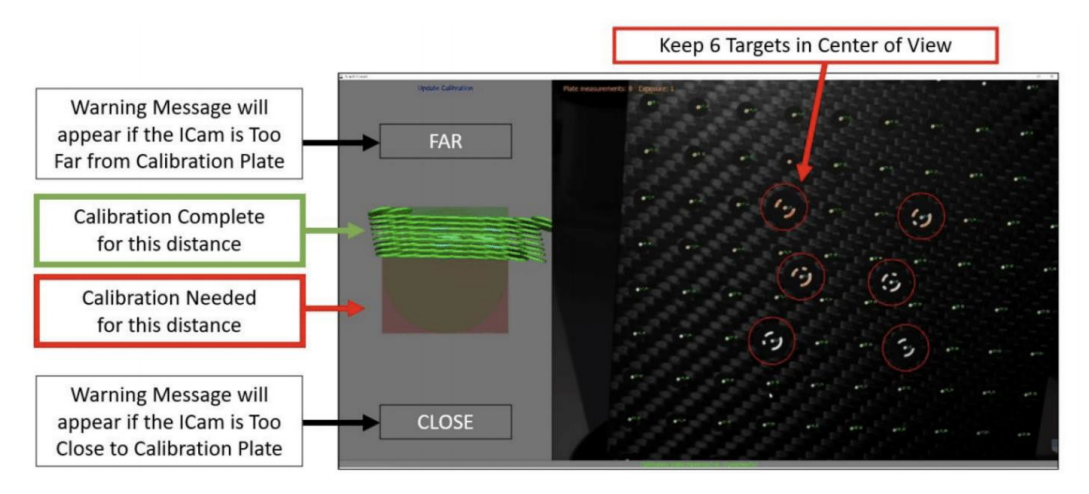

Figure 3: Calibrage de la caméra ICam

- Continuez à déplacer lentement la caméra ICam vers la plaque d'étalonnage jusqu'à ce que le plan vert des disques soit passé du côté opposé du carré rouge.
- Une fois que le carré est complètement vert, le processus d'étalonnage est terminé.

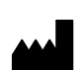

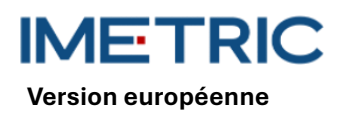

#### 9.4 Mesurer

- Une fois l'étalonnage terminé, le logiciel IScan3D Dental passera automatiquement du mode d'étalonnage au mode de mesure ICamBody.
- Commencez d'un côté de la bouche du patient et positionnez la caméra ICam de sorte que les ICamBodies soient au centre de la vue de la caméra en direct.
- Rapprochez ou éloignez la caméra ICam des ICamBodies afin que tous les ICamBodies apparaissent dans le cercle vert sur le côté gauche du logiciel.

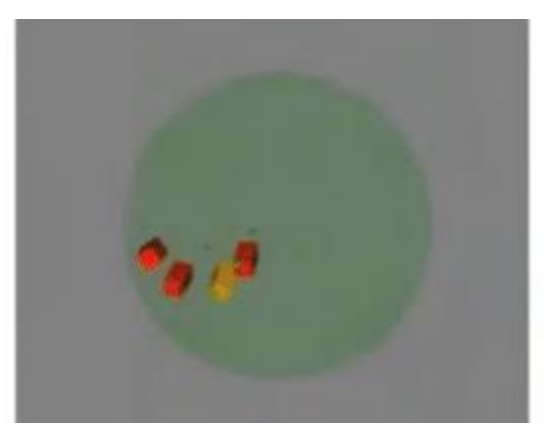

Figure 4 : Distance acceptable entre la caméra lCam et les lCamBodies , comme indiqué sur le côté gauche du logiciel lScan 3D Dental

 Tout en maintenant la distance entre la caméra ICam et les ICamBodies, faites lentement tourner la caméra ICam autour de la bouche du patient afin que les deux faces des ICamBodies soient capturées.

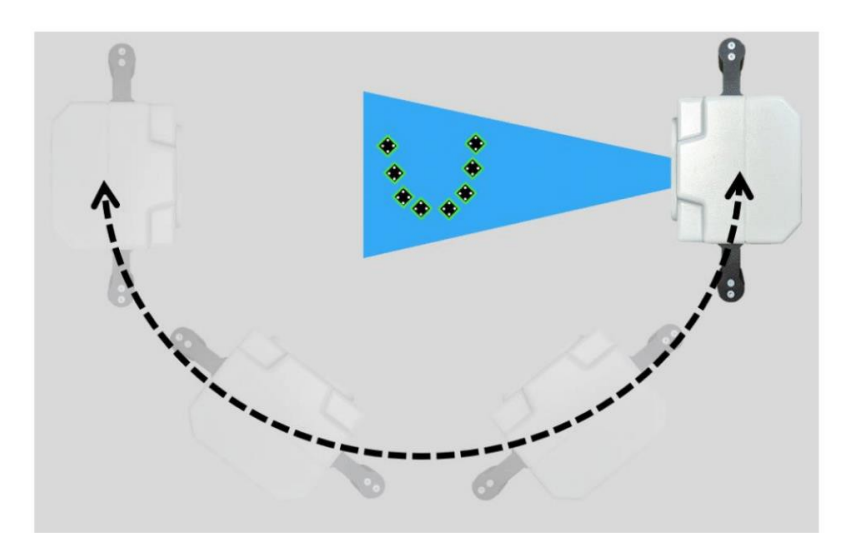

Figure 5: Exemple de mouvement orbital de la caméra ICam vu de dessus

- Une fois que tous les ICamBodies sont verts, continuez à faire tourner lentement la caméra ICam d'un côté à l'autre pour atteindre au moins 50 vues pour une précision optimale.
- Une fois la mesure terminée, cliquez n'importe où sur l'écran pour arrêter le mode de mesure ICamBody.
- Sélectionnez le bouton de coche verte en bas de l'écran pour accepter l'étiquetage de l'adaptateur pour les ICamBodies.

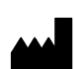

IMETRIC Version européenne

- Si la coche verte est grisée, veuillez consulter la section 10de la section de dépannage.
- Dans la fenêtre suivante, cliquez sur le bouton « Enregistrer ». Si vous ne le sélectionnez pas, vos données de mesure ne seront pas enregistrées.
- La mesure de la caméra lCam est maintenant terminée. Vous pouvez maintenant l'éteindre et la ranger.

#### 9.5 Exportation de données

Les résultats du système de photogrammétrie réelle ICam correspondent à la position et à l'orientation du corps ICam dans un système de coordonnées local défini par le logiciel. Imetric propose deux options d'exportation de données :

- L'exportation des données sous forme de coordonnées et/ou de matrice de transformation dans divers formats de fichiers, notamment « TransformedPoints.txt », « . implantPosition » et « ImplantDirectionPosition.xml ».
- Exportation d'un fichier STL pouvant être placé à l'emplacement de l'interface de l'implant. Ce processus est appelé « Modifier la géométrie ».

Les informations de position. La précision optimale du système de photogrammétrie lCam est obtenue en utilisant le fichier texte Imetric ou les fichiers XML.

L'utilisation de données STL peut entraîner une dégradation de la précision et des incohérences.

## 10 Dépannage

Si des problèmes surviennent lors de l'utilisation du système ICam, veuillez utiliser ce guide de dépannage pour identifier la cause et corriger l'erreur.

## 10.1 Les ICamBodies apparaissent en rouge dans le logiciel dentaire IScan3D

| Cause                                         | Action                                                                                                    |
|-----------------------------------------------|----------------------------------------------------------------------------------------------------|
| Paramètres d'exposition incorrects            | Augmentez ou diminuez l'exposition cible (située dans la par-<br>tie inférieure gauche de l'écran dans le logiciel IScan 3D Den-<br>tal) par incréments de 1 jusqu'à ce que les ICamBodies chan-<br>gent de couleur en jaune ou en vert dans le logiciel IScan3D<br>Dental. |
| Orientation incorrecte d'ICamBody             | Réorientez les ICamBodies de manière à ce que deux côtés soient visibles depuis l'ouverture de la bouche du patient.                                                                                                    |
| ICamBodies trop proches les uns<br>des autres | Arrêtez la mesure et retirez l'ICamBody correctement mesuré<br>de la bouche du patient qui bloque l'ICamBody rouge. Cliquez<br>sur le bouton Mesure en direct pour prendre d'autres mesures<br>de l'ICamBody rouge.                                                         |
| Pas assez de lCamBodies en vue                | Si un objet bloque certains des ICamBodies , déplacez l'obs-<br>truction afin que tous les ICamBodies soient visibles.                                                                                                    |

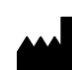

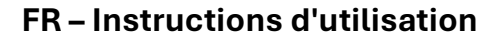

Rev00

2025-05-06

Version européenne

ICamBody est usé ou endommagé ICamBody est usé ou endommagé un ICamBody à mi-mesure.

## 10.2 Les corps ICam apparaissent en violet dans le logiciel dentaire IScan3D

| Cause                             | Action                                                          |
|-----------------------------------|-----------------------------------------------------------------|
|                                   | Dans la page du projet du logiciel IScan3D Dental, cliquez sur  |
| Ensemble ICamBody incorrect sé-   | les positions des dents pour ouvrir la fenêtre de sélection     |
| lectionné                         | ICamBody. Vérifiez que le bon ensemble ICamBody est sélec-      |
|                                   | tionné.                                                         |
| Plus d'ICamBodies dans Patient    | Arrêtez la mesure, ouvrez l'onglet Projet et ajoutez la ou les  |
| que dans Project                  | positions de dents supplémentaires.                             |
|                                   | Arrêtez la mesure, ouvrez l'onglet Projet, supprimez les sélec- |
| Mesure d'une arche incorrecte     | tions de position des dents et sélectionnez les positions des   |
|                                   | dents sur la mâchoire correcte.                                 |
| Déplaçor la coméra lCom trop ropi | Arrêtez la mesure, cliquez sur le bouton « Supprimer la me-     |
| domont                            | sure » et réessayez. Veillez à déplacer la caméra ICam sur une  |
|                                   | orbite lente et régulière.                                      |

#### 10.3 Aucune caméra trouvée

| Cause                 | Action                                                           |
|-----------------------|------------------------------------------------------------------|
|                       | Éteignez et rallumez la caméra ICam.                             |
|                       | Vérifiez tous les points de connexion physiques entre votre ca-  |
|                       | méra ICam et votre ordinateur.                                   |
| Aucune camera trouvee | Vérifiez l'arborescence USB sur votre ordinateur pour voir si    |
|                       | quatre caméras s'affichent.                                      |
|                       | Autorisez le logiciel IScan3D Dental à traverser votre pare-feu. |

#### 10.4 Erreur d'ajustement du bundle

| Cause                         | Action                                                                                                    |
|-------------------------------|----------------------------------------------------------------------------------------------------|
| Erreur d'ajustement du bundle | Cliquez sur OK en regard du message d'erreur, puis arrêtez et<br>redémarrez la mesure. Assurez-vous d'effectuer des mouve-<br>ments fluides et réguliers lors de la mise en orbite de la ca- |
|                               | méra ICam.                                                                                                    |

## 10.5 Erreur d'étiquetage de l'adaptateur

| Cause                                | Action                                                        |
|--------------------------------------|---------------------------------------------------------------|
| La caméra lCam a mesuré les posi-    | Cliquez sur le bouton vert Étiquetage de l'adaptateur dans le |
| tions des implants à des emplace-    | ruban inférieur du logiciel IScan 3D Dental.                  |
| ments différents de ceux sélec-      | Sélectionnez l'ICamBody qui correspond à la position de la    |
| tionnés dans la configuration du     | dent noire dans le diagramme de l'arcade dentaire en bas à    |
| projet ou le logiciel IScan3D Dental | gauche de l'écran.                                            |

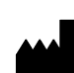

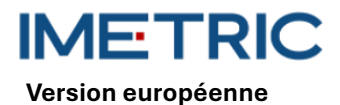

2025-05-06

Rev00

| Cause                              | Action                                                       |
|------------------------------------|--------------------------------------------------------------|
| ne peut pas déterminer automati-   | Vérifiez que l'ICamBody est étiqueté avec le numéro de posi- |
| quement les étiquettes de position | tion de dent correct.                                        |
| des implants                       | Répétez l'opération pour chaque ICamBody.                    |

# 11 Spécifications techniques

| Cause                   | Action                                                |
|-------------------------|-------------------------------------------------------|
|                         | Consommation électrique : 162-172,8 W                 |
|                         | Profondeur de champ : 70 – 250 mm                     |
| Caméra ICam             | Dimensions : 158 x 133 x 146 mm                       |
|                         | Poignées : 114,3 mm de hauteur avec 30 mm de diamètre |
|                         | Poids : 782,44 g                                      |
|                         | Dimensions : 100 x 100 x 13 mm                        |
| Plaqua d'étaloppaga     | Poids:                                                |
| Flaque d elatonnage     | 164 g (avec support)                                  |
|                         | 48 g (sans support)                                   |
| Forfait câble           | Faisceau de câbles : câble d'alimentation de 3,6 m    |
| Longueur du câble       | Longueur du câble : 3,6 m Câble d'alimentation        |
|                         | Entrée : 100-240 — — V 1,62-0,72 A                    |
|                         | 47-63 Hz                                              |
| Alimentation électrique | Sortie : 12 V 5,25 A                                  |
|                         | Modèle : MPU64-105                                    |
|                         | Poids : 595 g                                         |
| Movey Super Speed       | Dimensions : 97 x 68 x 23 mm                          |
| inoyeu super speed      | Poids : 82,21 g                                       |

# 12 Spécifications du système informatique

Un ordinateur (non fourni par Imetric) avec les spécifications système suivantes est nécessaire pour faire fonctionner le système ICam :

| Cause                   | Action                                              |  |  |
|-------------------------|-----------------------------------------------------|--|--|
|                         | Processeur : Intel i7 12e génération ou plus récent |  |  |
| Configuration requise   | N'utilisez pas de processeurs AMD                   |  |  |
|                         | Au moins un port USB 3.0 de type A ou C             |  |  |
| Recommendations système | Contrôleur USB : Intel 3.0 ou 3.1                   |  |  |
| Recommandations systeme | Carte graphique NVIDIA GTX ou RTX                   |  |  |
| Système opérateur       | Windows 10 ou Windows 11                            |  |  |

## 13 Stockage, manutention et transport

Le système lCam ne doit pas être laissé tomber, jeté ou manipulé brutalement. L'appareil peut être conservé à température ambiante.

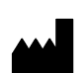

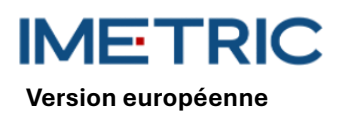

# 14 Élimination

 $\triangle$ 

La caméra ICam ne doit pas être mise au rebut par l'utilisateur. Veuillez contacter votre revendeur pour plus d'informations. Ce dernier se chargera de la mise au rebut gratuitement.

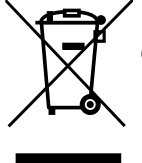

Les produits électriques et électroniques usagés ne doivent pas être mélangés aux déchets ménagers. Pour un traitement, une valorisation et un recyclage appropriés, veuillez déposer ces produits dans un point de collecte agréé. Veuillez contacter votre mairie pour connaître le point de collecte le plus proche.

Des sanctions peuvent être appliquées en cas de mauvaise élimination des déchets, conformément à la législation nationale. Si vous souhaitez vous débarrasser d'équipements électriques et électroniques, veuillez contacter votre revendeur ou fournisseur pour plus d'informations.

# 15 Nettoyage, désinfection et entretien

## 15.1 Plaque d'étalonnage

N'utilisez aucun liquide ni produit nettoyant sur la plaque d'étalonnage. Conservez-la hors du champ stérile. Si nécessaire, utilisez un chiffon en microfibre pour l'essuyer délicatement.

### 15.2 Caméra lCam

Désinfectez le boîtier et les poignées avec des lingettes désinfectantes. Ne touchez pas les objectifs de la caméra ICam. N'utilisez aucun spray sur la caméra ICam.

#### 15.3 Faisceau de câbles, alimentation et cordons

Ne faites pas de boucles trop serrées lors du rangement du faisceau de câbles. Assurez-vous que le diamètre du câble en boucle est d'au moins 30 à 40 cm (12 à 16 pouces). Si le faisceau de câbles, le bloc d'alimentation, le cordon d'alimentation ou le câble du concentrateur Super Speed sont cassés ou perdus, contactez l'assistance Imetric pour commander un remplacement.

#### 15.4 Logiciel dentaire IScan3D

Assurez-vous que toutes les mises à jour du logiciel IScan3D Dental sont terminées.

# 16 Effets secondaires

Aucun effet secondaire n'est connu pour le moment .

# **17 Interactions**

Le système ICam est adapté à tous les établissements, y compris les locaux résidentiels et ceux directement raccordés au réseau public basse tension alimentant les bâtiments à usage domestique. Il est peu probable que les appareils électroniques voisins soient perturbés.

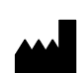

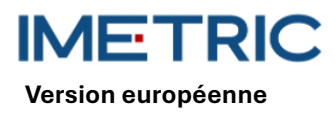

# 18 Incident grave

Tout incident grave survenu en rapport avec un produit Imetric doit être signalé au fabricant (complaints@imetric4d.com) et à l'autorité compétente du pays concerné.

# **19** Fabricant

Imetric 4D Imaging Sarl, Le Bourg 9, 2950 Courgenay, Suisse | Tél. : +41 32 599 1199 | Courriel : Support@imetric4d.com | <u>www.imetric4d.com</u>

# 20 Représentant autorisé dans l'Union européenne

Imetric 4D GmbH, Im Schwarzenbach 4, 79576 Weil am Rhein, Allemagne | courrier : quality-eu@imetric4d.com

# 21 Importateur de l'Union européenne

Imetric 4D GmbH, Im Schwarzenbach 4, 79576 Weil am Rhein, Allemagne

# 22 Signes et symboles

| REF    | Référence article                                                                               | SN     | Référence lot                         | $\Lambda$                | Avertissement                               |
|--------|-------------------------------------------------------------------------------------------------|--------|---------------------------------------|--------------------------|---------------------------------------------|
|        | Fabricant                                                                                       | []i    | Respecter le mode<br>d'emploi         | *                        | Protéger de la lumière de soleil            |
| UDI    | Identificateur<br>unique d'un disposi-<br>tif médical                                           | NON    | Non stérile                           | MD                       | Dispositif médical                          |
| $\sim$ | Date de fabrication                                                                             | EC REP | Mandataire dans<br>l'Union européenne | <b>R</b> <sub>only</sub> | Sur ordonnance unique-<br>ment (États-Unis) |
| Ť      | Garder au sec                                                                                   | CE     | Marquage CE                           |                          | Distributeur                                |
| X      | Symbole pour la col-<br>lecte séparée des<br>équipements élec-<br>triques et électro-<br>niques |        |                                       |                          |                                             |

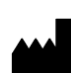